## Általános kimenő számlázás modul

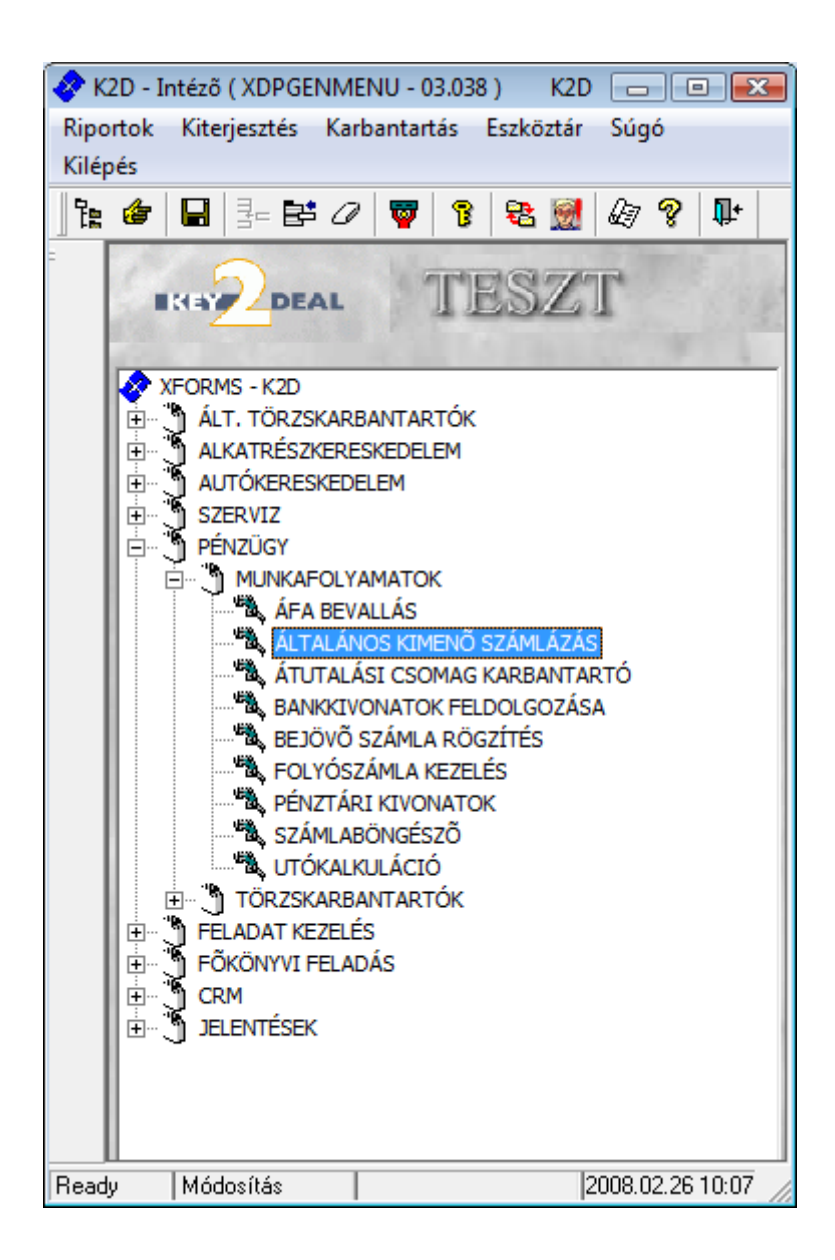

| 1. | Bev  | ezetés                                          | 3  |
|----|------|-------------------------------------------------|----|
| 2. | Az   | Általános kimenő számlázás ablak menüpontjai    | 3  |
|    | 2.1. | Előjegyzés                                      |    |
|    | 2.2. | Szűrés                                          | 5  |
|    | 2.3. | Korábbi számla generálás                        | 5  |
|    | 2.4. | Helyesbítés                                     | 9  |
|    | 2.5. | Ablak váltás                                    | 10 |
| 3. | Álta | lános kimenő számla készítése                   | 15 |
|    | 3.1. | Új számla felvitele                             | 15 |
|    | 3.2. | Új számla felvitele ablak menüpontjai           | 18 |
|    | 0    | Előlegszámlák                                   | 18 |
|    | 0    | Stornóz                                         | 19 |
|    | 0    | Rontott számla törlése                          | 20 |
|    | 3.3. | Számlák helyesbítése                            | 20 |
|    | 3.4. | Másolati példány nyomtatása                     | 21 |
|    | 3.5. | Számla tételek törlése                          | 21 |
|    | 3.6. | Fizetési megoszlás                              | 21 |
|    | 3.7. | Tétel beszúrása továbbszámlázandó tételek közül | 24 |
| 4. | Álta | lános kimenő számla típusok                     | 24 |
|    | 4.1. | Gépjármű számla                                 | 24 |
|    | 4.2. | Gépjármű számla (több gépjármű egy számlán)     | 25 |

## 1. Bevezetés

| 🖺 Általános kimenő számlázás ( XDPOUIGENINVO                                                                                                    | DICE - 03.076) | K2D          |                   |               | - • •            |
|----------------------------------------------------------------------------------------------------|----------------|--------------|-------------------|---------------|------------------|
| Riportok Előjegyzés Szûrés Kor. szlagenerálá                                                                                                    | s Helyesbítés  | Ablak váltás | Súgó              |               |                  |
|                                                                                                    | TES            | SZT          | E.S.              | Számla        |                  |
| GENO Partner neve                                                                                                    | Part. rel.     | Állapot      | Fizetési mód      | Könyv.állapot | Számla dátur T   |
| Image: Second second second |                | Stat. kód    | <u> ト に Menny</u> | Mee Egységár  | Fingedm.         |
| Ready                                                                                                    |                |              |                   |               | 2008.02.26 10:10 |

1. ábra

Az Általános kimenő számlázás modul feladata minden olyan egyéb kimenő számla készítése, mely közvetlenül nem kapcsolódik egyik tevékenységhez sem (például bérleti díjak, jutalék számlák, stb.).

## 2. Az Általános kimenő számlázás ablak menüpontjai

### 2.1. Előjegyzés

Az **Általános kimenő számlázás** ablakban az **"Előjegyzés"** főmenüre kattintást követően az alábbi ablak jelenik meg (2. ábra):

| Előjegyzés később szá | ímlázandó tételekre |                     | <b>X</b> |
|-----------------------|---------------------|---------------------|----------|
|                       | AL                  | Sand Stand          |          |
| Cikk/szolg.           | Megnevezés          | Szla. várh. d Típus | Partner  |
| <                     |                     |                     | Þ        |
|                       |                     |                     |          |

2. ábra

Az **Előjegyzés később számlázandó tételekre** nevű ablakon van lehetőség olyan számlázási előjegyzés készítésére, amelyet csak később kell kiszámlázni. Új előjegyzés felviteléhez az

*Új előjegyzés felvitele* () nyomógombra kell kattintani, ekkor a következő ábra jelenik meg (3. ábra).

| Előjegyzett tétel                        | beszúrása                   |                   |      |                         | ×                     |
|------------------------------------------|-----------------------------|-------------------|------|-------------------------|-----------------------|
|                                          | DEAL                        |                   |      | Start .                 |                       |
| 19.55                                    |                             | NS W              |      | ID                      | L. 6. 2.48            |
| 15 M. H. H. M.                           | Cikk/szolg. TSZ3            |                   | •    | TESZT3                  |                       |
| Partner                                  | STRÉN GÁBOR                 |                   |      | Típus 3                 | <b>_</b>              |
| Egységár                                 | 800,008                     | Menny             | 1,00 | Mee. DB 💌               |                       |
|                                          | Nettó érték                 | 800,00            |      | ÁFA kulcs ÁFA 25%       | -                     |
| 1.1.1.1.1.1.1.1.1.1.1.1.1.1.1.1.1.1.1.1. | ÁFA érték                   | 200,00            |      | N. 18 8                 |                       |
| 1. 2. 1. 1.                              | Bruttó érték                | 1 000,00          |      | P.nem HUF 💌             |                       |
| Könyv                                    | <b>relési csoport</b> Új gé | pjármű értékesíté | s 💌  | Fök.szám. 3             | 15                    |
| Szla.                                    | várh. dátuma 2002.          | 05. 21.           |      | 13                      | The lot of the second |
| Megjegyzés                               |                             |                   |      |                         | Anna -                |
| Rögzítő                                  | SZABÓ ZOLTÁN                | <b>•</b>          |      | Rögz.dátuma 2002. 05. 2 | 1. 13:14              |
| Mársam                                   |                             |                   |      | All and a               | NOOK                  |
| Jimegsenn                                |                             |                   |      |                         |                       |

3. ábra

Az **Előjegyzett tétel beszúrása** ablak *Cikk/Szolgáltatás* beviteli mező mellett lévő nyomógombra kattintva az alábbi ablak jelenik meg (4. ábra):

| 📑 Egyéb | alkatrészek  |                        |       |                    |      | x |
|---------|--------------|------------------------|-------|--------------------|------|---|
| Szűrés  |              |                        |       |                    |      |   |
| Kód     | Belső kód    | Egyéb cikk/szolg.(N)   | Csop. | Cikkcsop. törzs(N) | ID   | - |
| 2206    | SZA 2206     | AJTÓ LÉGTERELŐ         | 500   | ÁLT.FELSZER.CIKK   | 5399 |   |
| EV      | EV           | EREDETISÉGVIZSGÁLAT    | SZ    | EGYÉB              | 5523 |   |
| TSZ5    | TSZ5         | TESZT5                 | SZ    | EGYÉB              | 5627 |   |
| VESZ    | MARI - VESZ  | VESZÉLYESHULLADÉK KE   | SZ    | EGYÉB              | 4765 | - |
| KÖRI    | MARI - KÖRI  | KÖRNYEZETVÉDELMI FEL   | SZ    | EGYÉB              | 4770 |   |
| G16     | G16          | RIASZTÓ JAVÍTÁS        | AAA   | EGYÉB              | 5591 |   |
| BÉR.D.  | BÉRD.        | BÉRLETI DIJ            | SZ    | EGYÉB              | 4181 |   |
| REK     | MARI - REK   | REKLÁM                 | SZ    | EGYÉB              | 4853 |   |
| TD      | ΤD           | TÁROLÁSI DÍJ           | SZ    | EGYÉB              | 5621 |   |
| GARAM   | MARI - GAR/  | GARANCIÁLIS MUNKADIJ   | SZ    | EGYÉB              | 4155 |   |
| JUT.    | MARI - JUT.  | JUTALÉK                | SZ    | EGYÉB              | 4116 |   |
| ÉPSZM   | MARI - ÉPSZ  | ÉPITÉSI SZERELÉSI MUNK | SZ    | EGYÉB              | 4457 |   |
| GÜ      | GÜ           | GÉPJÁRMŰ ÜZEMBEHELY    | SZ    | EGYÉB              | 5538 | - |
|         |              |                        |       |                    | •    |   |
|         |              |                        |       |                    |      |   |
| 28 8    |              |                        | 1     | NE                 | 0 0  | κ |
|         |              |                        |       |                    |      | ~ |
|         |              | AN ALL YA              | 1 30  | Constrainty Val    | A    | 1 |
| Lapozás | a következői | re                     |       |                    |      |   |
| ,       |              |                        |       |                    |      | _ |

4. ábra

A megfelelő szűrési feltételek megadását, majd a *lekérdezés futtatását* (**FFF**) követően az **Egyéb alkatrészek** ablakban lehetőség van a kívánt cikk/szolgáltatás kiválasztására. Új egyéb alkatrész/szolgáltatás felvitele az Új rekord felvitele ( $\blacksquare$ ) nyomógombra kattintva megjelenő ablakban lehetséges.

Az **Előjegyzett tétel beszúrása** ablak mezőinek kitöltését követően, majd a *mentés* () nyomógombot megnyomva az előjegyzés bekerül az **Előjegyzés később számlázandó tételekre** ablak tételei közé. A felvitt előjegyzés az általános kimenő számla készítésekor beemelhető az adott kimenő számla tételei közé.

2.2. Szűrés

Az **Általános kimenő számlázás** ablakban lévő **"Szűrés"** főmenüponton belül lehetőség van a számlák státusza alapján történő szűrésre (5. ábra).

| Szûr         | Szûrés              |  |  |  |  |  |  |
|--------------|---------------------|--|--|--|--|--|--|
| ✓            | Feld. alatt         |  |  |  |  |  |  |
|              | Nyomtatható         |  |  |  |  |  |  |
|              | Nyomtatott          |  |  |  |  |  |  |
|              | Részben teljesítve  |  |  |  |  |  |  |
|              | Teljesítve          |  |  |  |  |  |  |
|              | Túlfizetve          |  |  |  |  |  |  |
|              | Mind                |  |  |  |  |  |  |
| ✓            | M - ADMINISZTRÁCIÓ  |  |  |  |  |  |  |
| $\checkmark$ | D - ADMINISZTRÁCIÓ  |  |  |  |  |  |  |
| $\checkmark$ | NY - ADMINISZTRÁCIÓ |  |  |  |  |  |  |
|              | 5. ábra             |  |  |  |  |  |  |

A megfelelő státuszok kijelölését, és a *lekérdezés futtatását* (**EEE**) követően csak a megjelölt állapotú számlák jelennek meg a képernyőn.

### 2.3. Korábbi számla generálás

Az **Általános kimenő számlázás** ablakban lévő **"Kor. szlagenerálás"** főmenüpontra kattintva van lehetőség korábbi, a rendszerben nem szereplő általános kimenő számla utólagos felvitelére. Erre azért lehet szükség, mert van olyan alkalom, amikor a rendszerből kell kiállítani egy helyesbítő számlát, de ez a helyesbítő számla egy korábbi, a rendszerben nem szereplő számlára vonatkozik. Ezért rögzíteni kell a korábbi számlát a rendszerbe. Ez a korábbi számla nem kerül bele az áfabevallásba, a főkönyvbe sem. A korábbi számla rögzítéséhez a **"Kor. szlagenerálás"** főmenüpontra kell kattintani (6. ábra).

| 🛐 Új számla felvitele                      |                                     |                      | <b>X</b>     |
|--------------------------------------------|-------------------------------------|----------------------|--------------|
| Előlegszámlák Stornóz Rontott számla törl. |                                     |                      |              |
|                                            | ESZT                                | E.                   |              |
| Számla típusa Egyéb kimenő számla          | <ul> <li>Part. rel. Vevő</li> </ul> | GENO                 |              |
| Partner                                    | •                                   | Nettó                | ,00          |
|                                            | 100                                 | ÁFÁ-s 🗹 ÁFA          | ,00          |
| Bankszámlaszám 11600006-00000000-138       | 313273                              | Totál                | ,00          |
| Fizetési mód                               | Pnem HUF                            | Számla dátuma        | 2003.07.01.  |
| Költséghely 1                              | Nyelv                               | Telj.dátuma          | 2003.07.01.  |
| Könyv.álla Nem adható fel                  | Magyar 💌                            | Fizetési határidő    | 0000.00.00.  |
| Besorolás                                  | Attend of                           | Folyamatos telj.     |              |
| Állapot -                                  | Jóváírás                            | Jóváírt számla száma | 18.0         |
| CAR                                        |                                     | Előleg besz?         | Előleg       |
| Visszafizetendő GENI                       | 1                                   | Előleg nettó         | ,00          |
| Nyomt.pld. 0 Aldivizió                     | M - ADMINISZTR <u>–</u>             | Előleg AFA           | ,00          |
| Megjegyzes a szamlan                       |                                     | Egyeb m              | negjegyzes 🔸 |
|                                            | 1. John                             | 1 Alexandre          | NO OK        |
| Cikk/szolgáltatás Megnevezés               | Stat. kód                           | Menny. Mee           | Egységár E   |
|                                            |                                     |                      |              |
|                                            |                                     |                      | •            |
|                                            |                                     |                      |              |

6. ábra

### Az Új számla felvitele nevű ablakon a következő mezőket kell kitölteni:

- **Számla típusa**: Ki kell választani, hogy milyen típusú a korábbi számla, általában Egyéb kimenő számla típusú.
- Partner: Ki kell választani a korábbi számla partnerét.
- Bankszámlaszám: A cég bankszámlaszáma (belső) közül, melyik szerepeljen a nyomtatott számlán. Korábbi számlánál független, hogy melyik kerül kiválasztásra, mivel a számla már ki lett nyomtatva, most csak technikai rögzítés történik.
- Fizetési mód: A korábbi számlának a fizetési módja.
- Pnem: HUF.
- Költséghely: A korábbi számlának a költséghelye.
- Könyv.álla: A rendszer mutatja a könyvelés állapotát a fejlécben, a rendszer automatikusan kezeli ezt a mezőt.
- **Nyelv**: Magyar és angol nyelvű számla is kiállítható.
- **Besorolás**: A kiválasztott partner besorolása. A besorolás szerinti kedvezményt veszi figyelembe a rendszer. Általános kimenő számla esetén Általános vevő.
- Állapot: Az általános kimenő számla állapota. A rendszer automatikusan kezeli ezt a mezőt.
- CAR: Amennyiben a korábbi számlát gépjárműhöz kell csatolni, úgy a számla típusának
   Gépjármű számlát kell választani, és akkor tölthető ez a mező.
- Visszafizetendő: A számlához kapcsolódik-e pénzmozgás.
- **GENI**: Amennyiben a számlához bejövő számla tartozik, úgy annak a sorszáma.
- **Nyomt.pld.**: A számlából hány példány került kinyomtatásra.
- Aldivízió: A számla mely aldivízióhoz, részleghez tartozik.
- Megjegyzés a számlán: A számlára kerülő megjegyzés.
- GENO: A számla sorszáma.
- Nettó: A számla nettó összege.
- Áfa: A számla áfa összege.
- Totál: A számla bruttó összege.
- Áfás?: Külföldi partner esetén nem kerül bejelölésre a mező, mert neki áfamentesen kerül kiállításra a számla.
- **Számla dátuma**: A számla kibocsátási dátuma. Korábbi számla esetén csak korábbi dátum lehet, mint a rendszer indításának a napja.

- Telj. dátuma: A számla teljesítési dátuma. Korábbi számla esetén csak korábbi dátum lehet, mint a rendszer indításának a napja.
- **Fizetési határidő**: A számla fizetési határideje. Korábbi számla esetén csak korábbi dátum lehet, mint a rendszer indításának a napja.
- Folyamatos telj.: Amennyiben a jelölőnégyzet bejelölésre kerül, úgy folyamatos teljesítésű számláról van szó, azaz a teljesítési dátum és a fizetési határidő megegyezik és nagyobb a számla dátumánál.
- Jóváírt számla száma: Amennyiben az adott számla egy jóváíró számla, úgy ez a mező tartalmazza a jóváírt számla számát.
- **Előleg besz?**: Ez egy olyan végszámla, amelybe előleg kerül beszámításra, akkor a mező be van jelölve.
- Előleg: Ez egy előlegszáma, akkor a mező be van jelölve.
- Előleg nettó: Előleg beszámítása esetén az előlegszámla nettó összege.
- Előleg áfa: Előleg beszámítása esetén az előlegszámla áfa összege.
- Egyéb megjegyzés: Számlára nem kerülő egyéb megjegyzés.

A fejléc kitöltése után a *mentés* (**1991**) nyomógombot kell megnyomni, ekkor egyből a következő ablak jelenik meg a képernyőn (7. ábra).

| Egyéb cikkek/szolgál  | tatások   |                      | ×               |
|-----------------------|-----------|----------------------|-----------------|
| Szûrés                |           |                      |                 |
| Kód                   | Belső kód | Egyéb cikk/szolg.(N) | Megáll.besz L 🔶 |
|                       |           |                      |                 |
|                       |           |                      |                 |
|                       |           |                      |                 |
|                       |           |                      |                 |
|                       |           |                      | <u> </u>        |
|                       |           |                      | ·               |
|                       |           |                      | ·               |
|                       |           |                      | ·               |
| -                     | <br>      |                      | ·               |
|                       |           |                      | ·               |
|                       |           |                      | ·//             |
|                       |           |                      | ,<br>           |
| [ • [                 |           |                      | •               |
|                       |           |                      |                 |
|                       | ≣< < 1/24 |                      | NO OK           |
|                       |           |                      |                 |
|                       |           | St. A. Martin Park   | 10 1 30         |
| A cikk külső cikkszár | na        |                      |                 |

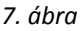

Az **Egyéb cikkek/szolgáltatások** nevű ablakon a *Lekérdezés futtatása* (E) nyomógombra kattintva lehet listázni azokat a tételeket, amelyek az **Egyéb alkatrészek** között szolgáltatásként vannak felvéve (8. ábra).

| Szûrés           |                  |                       |              |  |  |
|------------------|------------------|-----------------------|--------------|--|--|
| Kód              | Belső kód        | Egyéb cikk/szolg.(N)  | Megáll.beszL |  |  |
| SZOLG1           | SZOLG1           | SZOLGÁLTATÁS          | 2 000,00     |  |  |
| 57093080         | 57093080         | SEBVÁLTÓ GOMB KRÓMO   | 1 225,00     |  |  |
| 57093156         | 57093156         | AJTÓZÁR DÍSZITÖGOMB P | 470,00       |  |  |
| 205/60R16MATADOF | 205/60R16MATADOR | 205/60R16 MATADOR MP5 | 15 096,00    |  |  |
| T1               | T1               | TESZT                 | 10 000,00    |  |  |
| MTBF             | MTBF             | MOTORBLOKK FELÚJÍTÁS  | 208 356,66   |  |  |
| Z1               | Z1               | KÖRNYEZETVÉDELMI MÉR  | ,00          |  |  |
| VIZSGADÍJ        | VIZSGADÍJ        | VIZSGADÍJ             | 13 885,00    |  |  |
| SZÁLLÍTÁSI KLTSG | SZÁLLÍTÁSI KLTSG | KÖZÚTI SZÁLLÍTÁS      | 1,00         |  |  |
| Z-2004           | Z-2004           | KÖRNYEZETVÉDELMI MÉR  | 1,00         |  |  |
| 2004-VIZSGA      | 2004-VIZSGA      | VIZSGADÍJ             | 1,00         |  |  |
| CIB LIZING       | CIB LIZING       | CIB LIZING-JUTALÉK    | 1,00         |  |  |
| VIZSGADÍJ-2004   | VIZSGADÍJ-2004   | VIZSGADÍJ             | 1,00         |  |  |
|                  | ""<br>1/100      |                       | ,<br>NO()    |  |  |

8. ábra

A megfelelő tétel kiválasztását követően, majd a *mentés* ( **Új számla felvitele** nevű ablak jelenik meg (9. ábra). ) nyomógombot megnyomva újra az

| 📑 Új számla felvitele            |                        |                 |                      | ×           |
|----------------------------------|------------------------|-----------------|----------------------|-------------|
| Előlegszámlák Stornóz Rontott sz | ámla törl.             |                 |                      |             |
| EKEY DEAL                        | TE                     | SZT             | al a                 |             |
| Számla típusa                    | Egyéb kimenő számla    | Part. rel. Vevő | GENO                 | 10000000    |
| Partner GIGANET KFT              |                        | •               | Nettó                | ,00         |
| 4400 NYÍREGYHÁZA [               | DÓZSA GYÖRGY U. 5      | 1000            | ÁFÁ-s 🔽 ÁFA          | ,00         |
| Bankszámlaszám                   | 1600006-00000000-13813 | 3273            | Totál                | ,00         |
| Fizetési mód                     | Készpénz 💌             | Pnem HUF        | Számla dátuma        | 2003.07.01. |
| Költséghely                      | M - Szerviz 💌          | Nyelv           | Telj.dátuma          | 2003.07.01. |
| Könyv.álla                       | Vem adható fel         | Magyar 💌        | Fizetési határidő    | 2003.07.01. |
| Besorolás                        | Altalános vevő         | ₽.              | Folyamatos telj.     |             |
| Állapot -                        |                        | Jóváírás        | Jóváírt számla száma | 100 m       |
| CAR -                            |                        |                 | Előleg besz?         | Előleg      |
| Visszafizetendő                  | GENI                   | 1               | Előleg nettó         | ,00,        |
| Nyomt.pld.                       | 0 Aldivízió M          | - ADMINISZTR.   | Előleg ÁFA           | ,00         |
| Megjegyzés a számlán             |                        |                 | Egyéb m              | egjegyzés 🖶 |
|                                  |                        | 1. John         |                      | No OR       |
| Cikk/szolgáltatás M              | legnevezés             | Stat. kód       | Menny. Mee           | Egységár Er |
| VIZSGADÍJ V                      | 'IZSGADÍJ              | 5310            | 1,00 DB              | 13 885,00   |
|                                  |                        |                 |                      |             |
| •                                |                        |                 |                      | Þ           |
|                                  |                        |                 |                      |             |

9. ábra

Az ablak alsó részén megjelenik a felvitt szolgáltatás. Amennyiben további szolgáltatásokat kell felvinni a számlára, úgy az ablak bal alsó részén lévő Új tétel felvitele ( $\square$ ) nevű nyomógombot kell megnyomni.

Az **Új számla felvitele** nevű ablak alsó részén a tételeknél ki kell tölteni minden egyes tételnél a **mennyiséget**, a **nettó egységárat**, valamint az **engedményes egységárat** majd meg kell nyomni a

mentés () nyomógombot (10. ábra).

| 🗾 Új számla felvitele         |                        |                                                                                                    |                      | ×           |
|-------------------------------|------------------------|----------------------------------------------------------------------------------------------------|----------------------|-------------|
| Előlegszámlák Stornóz Rontott | számla törl.           |                                                                                                    |                      |             |
| EKEY DEAL                     | TE                     | SZT                                                                                                    |                      |             |
| Számla típusa                 | Egyéb kimenő számla    | Part. rel. Vevő                                                                                                 | GENO                 | 10000000    |
| Partner GIGANET KFT           | ,                      |                                                                                                    | Nettó                | 10 000,00   |
| 4400 NYÍREGYHÁZA              | DÓZSA GYÖRGY U. 5      | to the second second second second second second second second second second second second second second second | ÁFÁ-s 🔽 ÁFA          | 2 000,00    |
| Bankszámlaszám                | 11600006-00000000-1381 | 3273                                                                                                    | Totál                | 12 000,00   |
| Fizetési mód                  | Készpénz 💌             | Pnem HUF                                                                                                    | Számla dátuma        | 2003.07.01. |
| Költséghely                   | M - Szerviz 💌          | Nyelv                                                                                                    | Telj.dátuma          | 2003.07.01. |
| Könyv.álla                    | Nem adható fel         | Magyar 💌                                                                                                    | Fizetési határidő    | 2003.07.01. |
| Besorolás                     | Általános vevő         | Mon .                                                                                                    | Folyamatos telj.     |             |
| Állapot                       | t -                    | Jóváírás                                                                                                    | Jóváírt számla száma |             |
| CAR -                         | -                      |                                                                                                    | Előleg besz?         | Előleg      |
| Visszafizetendő               | GENI                   | 1                                                                                                    | Előleg nettó         | ,00         |
| Nyomt.pld.                    | 0 Aldivízió M          | - ADMINISZTR.                                                                                                   | Előleg ÁFA           | ,00         |
| Megjegyzés a számlán          |                        |                                                                                                    | Egyéb m              | egjegyzés 🖶 |
|                               |                        | R. John                                                                                                    |                      |             |
| Cikk/szolgáltatás             | Megnevezés             | Stat. kód                                                                                                    | Menny. Mee           | Egységár En |
| VIZSGADÍJ                     | VIZSGADÍJ              | 5310                                                                                                    | 1,00 DB              | 10 000,00   |
| ۰ III                         |                        |                                                                                                    |                      | ٩           |
|                               |                        |                                                                                                    |                      |             |

10. ábra

A korábbi számlát a *Nyomtatás* (EV) nyomógombbal lehet kinyomtatni. Látszik, hogy a számla sorszáma nem illeszkedik számozásba, így az ilyen technikai jellegű számlák könnyen azonosíthatóak. Miután kinyomtatásra került a számla, már lehet helyesbíteni, és a helyesbítő számla már illeszkedni fog a számozásba.

### 2.4. Helyesbítés

Az **Általános kimenő számlázás** nevű ablakon az adott számlát kijelölve, majd a "**Helyesbítés"** menüpontra vagy az *Aktuális számlát helyesbítő számla felvitele* ()) nevű nyomógombra kattintva lehet helyesbíteni egy adott számlát (11. ábra).

| ExAdott vegszamla meg helyes | bíthető tételei      | ×      |
|------------------------------|----------------------|--------|
|                              |                      |        |
| Cikk/szolgáltatás            | Megnevezés           | Menny. |
| - MARI - GARAM               | GARANCIÁLIS MUNKADIJ | 1,00   |
|                              |                      | NO OK  |

11. ábra

A helyesbítendő tétel(ek) bejelölését, és a *Mentés* (CSC) nyomógombra kattintást követően generálódik a helyesbítő számla, mely az automatikusan megjelenő Adott számla adatainak

módosítása ablakban a Nyomtatás (EV) nyomógombbal nyomtatható ki.

### 2.5. Ablak váltás

Az "Ablak váltás" menüpontra kattintva az Általános kimenő számlázás nevű ablak a következő megjelenésről (12. ábra)

| Altalános kime | enő számlázás ( XDPOUIGENINVOIC | E - 03.076 ) | K2D        |              |                     | - 8 🔀            |
|----------------|---------------------------------|--------------|------------|--------------|---------------------|------------------|
|                | DEAL                            | TES          | ZT         | Det.         | Számla              |                  |
| GENO Pa        | artner neve                     | Part. rel.   | Állapot    | Fizetési mód | Könyv.állapot       | Számla dáti 🔺    |
| 10000000 GI    | GANET KFT                       | Vevő         | -          | Készpénz     | Nem adható fel      | 2003.07.01       |
| 200700302KM    | NAUF-BAU KFT                    | Vevő         | -          | Készpénz     | Nem adható fel      | 2007.09.08       |
| 200700312 NI   | SSAN SALES CENTRAL&EAS          | Vevő         | -          | Átutalás     | Nem adható fel      | 2007.09.14 =     |
| 200700325 FC   | ORJÁN JÁNOSNÉ                   | Vevő         | -          | Készpénz     | Nem adható fel      | 2007.09.19       |
| 200700362 PC   | ORCSALMI PÉTER                  | Vevő         | -          | Készpénz     | Nem adható fel      | 2007.10.25       |
| 200700379 EF   | RSTE LEASING AUTÓFIN.ZRT        | Vevõ         | -          | Átutalás     | Nem adható fel      | 2007.11.26       |
| 200700423 SU   | JMMIT PÉNZÜGYI ZRT.             | Vevő         | -          | Átutalás     | Nem adható fel      | 2007.12.06       |
| 200700427 NI   | SSAN SALES CENTRAL&EAS          | Vevő         | -          | Átutalás     | Nem adható fel      | 2007.12.07       |
| 200700428 NI   | SSAN SALES CENTRAL&EAST         | Vevő         | -          | Átutalás     | Nem adható fel      | 2007.12.07 -     |
|                |                                 |              | 6/13       |              |                     |                  |
| Belső kód      | Megnevezés                      |              | Stat. kód  | Menny.       | Mee Egységár        | Engedm.          |
|                | Z GAZDASAGI I                   | EGYSEGFOR    | (67.13<br> | 1,0          | upe   37            | 500,00  37       |
| Ready          |                                 |              |            | Módosítás    | 1 sor van kijelölve | 2008.02.26 13:28 |

12. ábra

A következőre változik (13. ábra):

| 🗾 Általáno | os kimenő száml                                                  | ázás ( XDPOUIGENIN        | /OICE - 03.076)       | K2D                       |                            |                                         |            | • 🗙              |
|------------|------------------------------------------------------------------|---------------------------|-----------------------|---------------------------|----------------------------|-----------------------------------------|------------|------------------|
| Riportok   | Szûrés Ablak                                                     | váltás 🛛 Időszak karb.    | Státuszállítás        | Súgó                      |                            |                                         |            |                  |
| ∎KI:       |                                                                  | L                         | TE                    | SZT                       | . Ch                       | Előjegyzés                              |            |                  |
| ID         | Utolsó GEI                                                       | NCPartner neve            |                       | Fizetési mód              | Esed. dátuma               | Fizetési  Állapot                       |            | Szám             |
|            | 3                                                                | GILLER PÉTER              |                       | Készpénz                  | 2008.02.26.                | 0 Feldolgozá                            | s alatti   | Egyéb            |
| <          | III<br>III<br>III<br>III<br>IIII<br>IIII<br>IIII<br>IIII<br>IIII | Egyéb cikk<br>CIB Lizing- | /szolg.(N)<br>JUTALÉK | 1/1<br>Egységár<br>10 000 | Engedm. egy           0,00 | rség: <mark>Menny.</mark><br>10.00 1.00 | Mee.<br>DB | Költse<br>D - Ac |
| Deadu      |                                                                  |                           |                       |                           | Módosítás                  | 1 sor van kijelolve                     | 2008.02    | 26.13:29         |

13. ábra

Látható, hogy a jobb felső sarokban lévő **Számla** felirat **Előjegyzés** feliratra változott. Tehát nem csak a **Számla** feliratú ablak **"Előjegyzés"** menüpontjára kattintva vihető fel előjegyzés, hanem az

"Ablakváltás" menüpontra kattintást követően az *Új előjegyzés felvitele* () nyomógombra kattintva (14. ábra) is.

| Új előjegyzés felvitele  |          |                     |                      |          |
|--------------------------|----------|---------------------|----------------------|----------|
|                          | TESZ     | T                   |                      | Ľ        |
| Számlatípus Egyéb kimenő | számla 💌 | Part. rel. Vevő     | GENO                 | -        |
| Partner                  |          | <b>↓</b>            | P.nem                | HUF 💌    |
|                          |          |                     | Esed. dátuma         | 2008.02  |
| Bankszla.                |          | <b>↓</b>            | Fizetési határidő    |          |
| Fizetési mód             | •        |                     | Nyelv                | Magyar 🔄 |
| Költséghely 1            | -        |                     | ÁFÁ-s                | ~        |
| Besorolás -              | 2014     | 1 m 10 1            | Rendszeres           |          |
| Állapot Feldolgozás ala  | itti     | S. 5.8.14           |                      |          |
| CAR                      |          | Aldiví              | zió M - ADMINISZTRÁG | CIÓ 🔄    |
| Megjegyzés a számlán     |          |                     | the second           | 11 1     |
| Egyéb megjegyzés         |          | 194.40 B 40.90      |                      |          |
| Munkatárs dmsdba         |          | A 173-16 188        | Rögzítés dátuma      | 2008.02  |
| - <u>E</u> t             |          | John                |                      | NO       |
| ső kód Megnevezés        | Egységár | Engedm. egység Menr | ny. Érv. vége        | Mee.     |
|                          | _        |                     |                      |          |
|                          |          |                     |                      |          |

14. ábra

A fejléc kitöltése után a *mentés* () nyomógomb megnyomása következik (15. ábra).

| 🗾 Kije | lölt előjegyzés módosítása |                        |          |                    |                      | <b>—</b>      |
|--------|----------------------------|------------------------|----------|--------------------|----------------------|---------------|
| Státus | zállítás                   |                        |          |                    |                      |               |
| 2      |                            | TE                     | SZI      | ſ                  |                      |               |
| 1.10   | Számlatípus                | Egyéb kimenő számla    | •        | Part. rel. Vevő    | ✓ GENC               | 3             |
| 16.    | Partner GILLER PÉTER       | {                      |          | •                  | P.nen                | n HUF 💌       |
| 1037   | BUDAPEST                   | ZAY U. 1               |          |                    | Esed. dátuma         | a 2008.02.26. |
| 1.1    | Bankszla.                  | 10300002-25511143-0000 | 3285     | •                  | Fizetési határidé    | õ O           |
|        | Fizetési mód               | Készpénz 💌             |          |                    | Nyel                 | v Magyar 💌    |
|        | Költséghely                | D - Adminisztráció     | ]        | North R.           | ÁFÁ-                 | s 🔽           |
|        | Besorolás                  | Általános vevő         | <b>↓</b> |                    | Rendszere            | s 🗆           |
| 1.     | Állapot                    | Feldolgozás alatti     |          | 1 51 6 73          |                      |               |
|        | CAR-                       | -                      | 1.0      | Aldi               | vízió M - ADMINISZTR | ÁCIÓ 🖵        |
|        | Megjegyzés a számlán       |                        |          |                    |                      | 12 11         |
|        | Egyéb megjegyzés           |                        |          | Charles S. S. S.   |                      |               |
|        | Munkatárs                  | dmsdba                 |          |                    | Rögzítés dátuma      | a 2008.02.26. |
|        |                            |                        |          | how                |                      | NO OK         |
| Belső  | ó kód Megnevező            | és Egység              | ár       | Engedm. egységi Me | nny. Érv. vége       | Mee. P        |
| 1      | 11                         |                        |          |                    |                      |               |
|        |                            |                        |          |                    |                      |               |
|        |                            |                        |          |                    |                      |               |

15. ábra

A **Kijelölt előjegyzés módosítása** nevű ablakon tételt az ablak bal alsó részén lévő Új *előjegyzés tétel felvitele* () nyomógombra kell kattintani (16. ábra).

| 🖳 Kijelölt előjegyzés módosítása |                       |          |                                                                                                    |                    | ×             |
|----------------------------------|-----------------------|----------|----------------------------------------------------------------------------------------------------|--------------------|---------------|
| Státuszállítás                   |                       |          |                                                                                                    |                    |               |
|                                  | TI                    | ESZT     |                                                                                                    |                    |               |
| Számlatípu                       | s Egyéb kimenő számla | • F      | Part. rel. Vevő                                                                                                    | - GENG             | D 3           |
| Partner GILLER PÉTE              | R                     |          | •                                                                                                    | P.nen              | n HUF 💌       |
| 1037 BUDAPEST                    | ZAY U. 1              |          | and the second second se | Esed. dátum        | a 2008.02.26. |
| Bankszla                         | 10300002-25511143-000 | 003285   | •                                                                                                    | Fizetési határid   | õ 0           |
| Fizetési mó                      | d Készpénz 💌          |          |                                                                                                    | Nyel               | v Magyar 💌    |
| Költséghel                       | y D - Adminisztráció  | •        |                                                                                                    | ÁFÁ-               | s 🔽           |
| Besorolá                         | s Általános vevő      | <b>₽</b> | 10 1                                                                                                    | Rendszere          | s 🗆           |
| Állapo                           | t Feldolgozás alatti  |          | 1.1.6 1.1                                                                                                    |                    |               |
| CAR-                             | -                     | 1.0      | Aldivíz                                                                                                    | zió M - ADMINISZTR | ÁCIÓ 👤        |
| Megjegyzés a számlá              | n                     | 1        |                                                                                                    |                    | S 22          |
| Egyéb megjegyzé                  | s                     |          |                                                                                                    |                    | 0             |
| Munkatár                         | r <b>s</b>  dmsdba    | 100      |                                                                                                    | Rögzítés dátuma    | a 2008.02.26. |
|                                  |                       | J. M     | h-                                                                                                    |                    | NO OK         |
| Belső kód Megnevez               | zés Egyse             | égár Eng | edm. egység Menr                                                                                                    | ny. Érv. vége      | Mee. P        |
|                                  |                       | ,00      | ,00                                                                                                    | 1,00 2008.03.      | 27. 💌         |
|                                  |                       |          |                                                                                                    |                    |               |
|                                  |                       |          |                                                                                                    |                    |               |
| <b> </b> ∢ [                     |                       |          |                                                                                                    |                    | Þ             |
|                                  |                       |          |                                                                                                    |                    |               |

16. ábra

A képernyő alján megjelenő új sorba be lehet írni a szolgáltatás kódját (**belső kód**) és a **TAB** billentyűre kattintásra a rendszer kikeresi a megfelelő szolgáltatást a törzsből és megjeleníti a képernyőn. Amennyiben a szolgáltatás kódja nem áll rendelkezésre, úgy a **Belső kód** mezőbe kell duplán belekattintani a bal egérgombbal (17. ábra).

| Szűrés | 🧾 Egyéb cikke | k/szolgáltatások |                      |                |
|--------|---------------|------------------|----------------------|----------------|
|        | Szűrés        | D 1 // 1 / 1     |                      |                |
|        | Kod           | Belso kod        | Egyeb cikk/szolg.(N) | Megall.beszt 🔺 |
|        |               | I                |                      |                |
|        |               | I                |                      |                |
|        | [             |                  |                      | E              |
|        |               |                  |                      |                |
|        |               |                  |                      |                |
|        | L             |                  |                      |                |
|        |               |                  |                      |                |
|        | I             | I                |                      |                |
|        |               | I                |                      |                |
|        |               |                  |                      | <u> </u>       |
|        | [             |                  |                      |                |
|        | •             | III              |                      | Þ              |
|        |               |                  |                      |                |
|        | ?             |                  | /24 💦 🔊 📔 🔤          | (프) NO (U)     |
|        |               |                  |                      | ل              |
|        |               |                  | A Start March 199    |                |

17. ábra

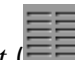

A megfelelő szűrési feltételek megadását, majd a *lekérdezés futtatását* ( cikkek/szolgáltatások ablakban lehetőség van a kívánt cikk/szolgáltatás kiválasztására (18. ábra).

| ikkek/szolgál Egyéb cikkek/szolgál | tatások          |                        | ×             |
|------------------------------------|------------------|------------------------|---------------|
| Szûrés                             |                  |                        |               |
| Kód                                | Belső kód        | Egyéb cikk/szolg.(N)   | Megáll.besz L |
| FÉKTÁRCSA                          | FÉKTÁRCSA        | FÉKTÁRCSA SZABÁLYZÁS   | 4 000,00      |
| 225/75R16CONTI                     | 225/75R16CONTI   | CONTINENTAL 225/75 R16 | 28 848,00     |
| 205/60R16MATADOR                   | 205/60R16MATADOR | 205/60R16 MATADOR MP5  | 15 096,00     |
| CDV001                             | CDV001           | NISSAN CD VÁLTÓ JAVÍTÁ | 100 000,00    |
| Z1                                 | Z1               | KÖRNYEZETVÉDELMI MÉF   | ,00           |
| VIZSGADÍJ                          | VIZSGADÍJ        | VIZSGADÍJ              | 13 885,00     |
| GWP-986                            | GWP-986          | PEUGEOT BOXER          | 1,00          |
| SZÁLLÍTÁSI KLTSG                   | SZÁLLÍTÁSI KLTSG | KÖZÚTI SZÁLLÍTÁS       | 1,00          |
| MOBIL JÓVÁÍRÁS                     | MOBIL JÓVÁÍRÁS   | SZERZ.SZ.JUTALÉKELŐLE  | 1,00          |
| Z-2004                             | Z-2004           | KÖRNYEZETVÉDELMI MÉF   | 1,00          |
| 2004-VIZSGA                        | 2004-VIZSGA      | VIZSGADÍJ              | 1,00          |
| CIB LIZING                         | CIB LIZING       | CIB LIZING-JUTALÉK     | 1,00          |
| VIZSGADÍJ-2004                     | VIZSGADÍJ-2004   | VIZSGADÍJ              | 1,00          |
| •                                  | III              |                        | +             |
|                                    |                  |                        |               |
| <b>7</b> = = <b>1</b>              | E/ / 1/194       |                        | NO OK         |
|                                    |                  |                        | $\sim$        |
|                                    | 1. T. S. V.      |                        | 11. 3         |
| Lekérdezés futtatása               |                  |                        |               |
|                                    |                  |                        |               |

18. ábra

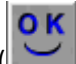

A kiválasztást, majd a *mentés* () nyomógomb megnyomását követően újra az Új előjegyzés felvitele vagy a Kijelölt előjegyzés módosítása nevű ablak jelenik meg a képernyőn (19. ábra).

| 📓 Kijelölt előjegyzés módosítása |                         |              |                                                                                                    |                   | X           |
|----------------------------------|-------------------------|--------------|----------------------------------------------------------------------------------------------------|-------------------|-------------|
| Státuszállítás                   |                         |              |                                                                                                    |                   |             |
|                                  | TE                      | ESZT         |                                                                                                    |                   |             |
| Számlatípu                       | s Egyéb kimenő számla   | ▼ Part.      | rel. Vevő                                                                                                    | GENO              | 3           |
| Partner GILLER PÉTE              | R                       | K            | •                                                                                                    | P.nem             | HUF 💌       |
| 1037 BUDAPEST                    | ZAY U. 1                |              | and a second second second second second second second second second second second second second second second | Esed. dátuma      | 2008.02.26. |
| Bankszla                         | . 10300002-25511143-000 | 03285        |                                                                                                    | Fizetési határidő | 0           |
| Fizetési mó                      | d Készpénz 💌            |              | 1995                                                                                                    | Nyelv             | Magyar 💌    |
| Költséghel                       | y D - Adminisztráció    | -            | - + TE &-                                                                                                    | ÁFÁ-s             | ~           |
| Besorolá                         | s Általános vevő        | ₽            | 10 2                                                                                                    | Rendszeres        | 1. 1. 1.    |
| Állapo                           | t Feldolgozás alatti    |              | 1814                                                                                                    |                   |             |
| CAR-                             | -                       |              | Aldivízió                                                                                                    | M - ADMINISZTRÁC  | ió 🔽        |
| Megjegyzés a számlá              | n                       | 110          |                                                                                                    | and the second    | 1 11 1      |
| Egyéb megjegyzé                  | s                       | 1            |                                                                                                    |                   |             |
| Munkatár                         | s dmsdba                |              |                                                                                                    | Rögzítés dátuma   | 2008.02.26. |
|                                  |                         | R. Alto      |                                                                                                    |                   | NO<br>OK    |
| Belső kód Megneve:               | zés Egysé               | gár Engedm   | . egység; Menny.                                                                                               | Érv. vége         | Mee. Pa     |
| AUTÓ MENTÉS AUTÓ ME              | NTÉS                    | 200 000,00 2 | 00 000,00                                                                                                    | 1,00 2008.03.27   | DB 🔻        |
|                                  |                         |              |                                                                                                    |                   |             |
| •                                |                         |              |                                                                                                    |                   | F.          |
|                                  |                         |              |                                                                                                    |                   |             |

19. ábra

Az Új előjegyzés felvitele vagy a Kijelölt előjegyzés módosítása nevű ablak alsó részén a tételeknél ki kell tölteni minden egyes tételnél a mennyiséget, a nettó egységárat, valamint az

engedményes egységárat majd meg kell nyomni a *mentés* ()) nyomógombot. A mentést követően a "**Státuszállítás"** menüpontra kell kattintani (20. ábra).

| Stát | uszállítás         |
|------|--------------------|
|      | Feldolgozás alatti |
|      | Számla készíthető  |
|      | Nem számlázható    |
|      | Törölve            |
|      | 20. ábra           |

A "Státuszállítás" főmenün belül meg kell nyomni a Számla készíthető almenüpontot, így az előjegyzés elkészül, és később számla készíthető majd belőle.

## 3. Általános kimenő számla készítése

### 3.1. Új számla felvitele

Új számla felvitele az **Általános kimenő számlázás** ablak Új számla felvitele (Envomógombra kattintás után megjelenő ablakban lehetséges (21. ábra):

| 🚉 Új számla felvitele                      |               |                           | X      |
|--------------------------------------------|---------------|---------------------------|--------|
| Előlegszámlák Stornóz Rontott számla törl. |               |                           |        |
|                                            |               |                           |        |
|                                            | SZT           |                           | i 🔨    |
| DEAL DEAL                                  |               |                           |        |
| Számla tínusa Emváh kimonő számla          | Part rol Movô | GENO                      |        |
| Partner                                    |               | Nettó                     | 00     |
|                                            |               | ÁFÁ s 🗹 ÁFA               | ,00    |
| Bankszámlaszám 11600006-00000000-13813     | 3273          | Totál                     | .00    |
| Fizetési mód 👻                             | Pnem HUF      | Számla dátuma 2008.02     | 2.26.  |
| Költséghely 1                              | Nyelv         | Telj.dátuma 2008.02       | 2.26.  |
| Könyv.álla Nem adható fel                  | Magyar 💌      | Fizetési határidő 0000.00 | 0.00.  |
| Besorolás                                  |               | Folyamatos telj.          |        |
| Állapot -                                  | Jóváírás      | Jóváírt számla száma      |        |
| CAR                                        |               | Előleg besz?              | Előleg |
| Visszafizetendő GENI                       | 1             | Előleg nettó              | ,00    |
| Nyomt.pld. 0 Aldivízió M                   | - ADMINISZTR. | Előleg ÁFA                | ,00    |
| Megjegyzés a számlán                       |               | Egyéb megjegyze           | és 🖶   |
|                                            |               |                           |        |
|                                            |               |                           |        |
|                                            |               |                           |        |
| Cikk/szolgáltatás Megnevezés               | Stat. kód     | Menny. Mee Egységá        | r Er   |
|                                            |               |                           |        |
|                                            |               |                           |        |
|                                            |               |                           |        |
| •                                          |               |                           | Þ      |
|                                            |               |                           |        |

21.ábra

Az Új számla felvitele nevű ablakon a következő mezőket kell kitölteni:

- **Számla típusa**: Ki kell választani, hogy milyen típusú a számla, általában Egyéb kimenő számla típusú.
- Partner: Ki kell választani a számla partnerét.
- Bankszámlaszám: A cég bankszámlaszáma (belső) közül, melyik szerepeljen a nyomtatott számlán.
- Fizetési mód: A számlának a fizetési módja.
- Pnem: HUF.
- Költséghely: A számlának a költséghelye.
- **Könyv.álla**: A rendszer mutatja a könyvelés állapotát a fejlécben, a rendszer automatikusan kezeli ezt a mezőt.
- **Nyelv**: Magyar és angol nyelvű számla is kiállítható.
- **Besorolás**: A kiválasztott partner besorolása. A besorolás szerinti kedvezményt veszi figyelembe a rendszer. Általános kimenő számla esetén Általános vevő.
- Állapot: Az általános kimenő számla állapota. A rendszer automatikusan kezeli ezt a mezőt.
- **CAR**: Amennyiben a korábbi számlát gépjárműhöz kell csatolni, úgy a számla típusának **Gépjármű számlát** kell választani, és akkor tölthető ez a mező.
- Visszafizetendő: A számlához kapcsolódik-e pénzmozgás.
- GENI: Amennyiben a számlához bejövő számla tartozik, úgy annak a sorszáma.
- **Nyomt.pld.**: A számlából hány példány került kinyomtatásra.
- Aldivízió: A számla mely aldivízióhoz, részleghez tartozik.

- Megjegyzés a számlán: A számlára kerülő megjegyzés.
- GENO: A számla sorszáma.
- **Nettó**: A számla nettó összege.
- Áfa: A számla áfa összege.
- Totál: A számla bruttó összege.
- Áfás?: Külföldi partner esetén nem kerül bejelölésre a mező, mert neki áfamentesen kerül kiállításra a számla.
- Számla dátuma: A számla kibocsátási dátuma.
- Telj. dátuma: A számla teljesítési dátuma.
- Fizetési határidő: A számla fizetési határideje.
- Folyamatos telj.: Amennyiben a jelölőnégyzet bejelölésre kerül, úgy folyamatos teljesítésű számláról van szó, azaz a teljesítési dátum és a fizetési határidő megegyezik és nagyobb a számla dátumánál.
- Jóváírt számla száma: Amennyiben az adott számla egy jóváíró számla, úgy ez a mező tartalmazza a jóváírt számla számát.
- **Előleg besz?**: Ez egy olyan végszámla, amelybe előleg kerül beszámításra, akkor a mező be van jelölve.
- **Előleg**: Ez egy előlegszáma, akkor a mező be van jelölve.
- Előleg nettó: Előleg beszámítása esetén az előlegszámla nettó összege.
- Előleg áfa: Előleg beszámítása esetén az előlegszámla áfa összege.
- Egyéb megjegyzés: Számlára nem kerülő egyéb megjegyzés.

## ок

A fejléc kitöltése után a *mentés* () nyomógombot kell megnyomni, ekkor egyből a következő ablak jelenik meg a képernyőn (22. ábra).

| 🛐 Egyéb cikkek/szolgál | tatások   |                      | <b>.</b>        |
|------------------------|-----------|----------------------|-----------------|
| Szûrés                 |           |                      |                 |
| Kód                    | Belső kód | Egyéb cikk/szolg.(N) | Megáll.besz L 🔺 |
|                        |           |                      |                 |
|                        | <u> </u>  |                      | -  -            |
|                        |           |                      |                 |
|                        |           |                      |                 |
|                        |           |                      | - <u> </u>  -   |
|                        |           |                      | ii              |
|                        |           |                      |                 |
|                        | <u> </u>  |                      |                 |
| l                      | <br>      |                      |                 |
|                        |           |                      | -  -            |
|                        |           |                      |                 |
| ∫ • [                  |           |                      | 4               |
|                        |           |                      |                 |
| ?= == 1=               | ≣< < 1/24 |                      | NO 0 N          |
|                        |           |                      |                 |
| A eikk küleő eikkezér  |           | St. A. Star          | 1               |
| A CIKK KUISO CIKKSZAP  | na        |                      |                 |

22 ábra

Az **Egyéb cikkek/szolgáltatások** nevű ablakon a *Lekérdezés futtatása* (**EE**) nyomógombra kattintva lehet listázni azokat a tételeket, amelyek az **Egyéb alkatrészek** között szolgáltatásként vannak felvéve (23. ábra).

| Kód              | Belső kód        | Egyéb cikk/szolg.(N)  | Megáll.beszl |
|------------------|------------------|-----------------------|--------------|
| SZOLG1           | SZOLG1           | SZOLGÁLTATÁS          | 2 000,00     |
| 57093080         | 57093080         | SEBVÁLTÓ GOMB KRÓMC   | 1 225,00     |
| 57093156         | 57093156         | AJTÓZÁR DÍSZITÖGOMB P | 470,00       |
| 205/60R16MATADOR | 205/60R16MATADOR | 205/60R16 MATADOR MP5 | 15 096,00    |
| T1               | T1               | TESZT                 | 10 000,00    |
| MTBF             | MTBF             | MOTORBLOKK FELÚJÍTÁS  | 208 356,66   |
| Z1               | Z1               | KÖRNYEZETVÉDELMI MÉR  | ,00          |
| VIZSGADÍJ        | VIZSGADÍJ        | VIZSGADÍJ             | 13 885,00    |
| SZÁLLÍTÁSI KLTSG | SZÁLLÍTÁSI KLTSG | KÖZÚTI SZÁLLÍTÁS      | 1,00         |
| Z-2004           | Z-2004           | KÖRNYEZETVÉDELMI MÉR  | 1,00         |
| 2004-VIZSGA      | 2004-VIZSGA      | VIZSGADÍJ             | 1,00         |
| CIB LIZING       | CIB LIZING       | CIB LIZING-JUTALÉK    | 1,00         |
| VIZSGADÍJ-2004   | VIZSGADÍJ-2004   | VIZSGADÍJ             | 1,00         |
|                  | ""<br>1/100      |                       |              |

23. ábra

A megfelelő tétel kiválasztását követően, majd a *mentés* () nyomógombot megnyomva újra az Új számla felvitele nevű ablak jelenik meg (24. ábra).

| 🗐 Új számla felvitele |                               |                 |                                                                                                    | <b></b>     |
|-----------------------|-------------------------------|-----------------|----------------------------------------------------------------------------------------------------|-------------|
| Előlegszámlák Stornóz | Rontott számla törl.          |                 |                                                                                                    |             |
|                       | n TE                          | ESZT            | El Contra                                                                                                    |             |
| Szám                  | la típusa Egyéb kimenő számla | Part. rel. Vevő | GENO                                                                                                    | 200700461   |
| Partner GILLE         | R PÉTER                       | ¥               | Nettó                                                                                                    | ,00         |
| 1037 BUDAPEST         | ZAY U. 1                      | 1000            | ÁFÁ-s 🗹 ÁFA                                                                                                    | ,00         |
| Bankszái              | mlaszám 11600006-00000000-138 | 13273           | Totál                                                                                                    | ,00         |
| Fize                  | tési mód Készpénz 💌           | Pnem HUF        | Számla dátuma                                                                                                    | 2008.02.26. |
| Köl                   | tséghely D - Adminisztráció 💌 | Nyelv           | Telj.dátuma                                                                                                    | 2008.02.26. |
| Ki                    | onyv.álla Nem adható fel      | Magyar 💌        | Fizetési határidő                                                                                                    | 2008.02.26. |
| B                     | esorolás Általános vevő       | ₹.              | Folyamatos telj.                                                                                                    |             |
| 1 D. P. 18            | Állapot -                     | Jóváírás        | Jóváírt számla száma                                                                                                    | Sec. 2      |
| CAR -                 | -<br>                         |                 | Előleg besz?                                                                                                    | Előleg      |
| Visszaf               | izetendő GENI                 | 1               | Előleg nettó                                                                                                    | ,00         |
| Ny                    | omt.pld. 0 Aldivízió          | D - ADMINISZTR/ | Előleg ÁFA                                                                                                    | ,00         |
| Megjegyzés a          | számlán                       |                 | Egyéb mégyéb még kezéb mégyéb mégyéb mégyéb még kezéb mégyéb mégyéb mégyéb mégyéb még kezéb mégyéb még kezéb mégyéb mégyéb még kezéb még kezéb mégyéb még kezéb még kezéb még | egjegyzés 🖶 |
|                       |                               | 1. Nor          |                                                                                                    | No OK       |
| Cikk/szolgáltatás     | Megnevezés                    | Stat. kód       | Menny. Mee                                                                                                    | Egységár Er |
| KÁR                   | KÁRTÉRÍTÉS                    | 1               | 1,00DB                                                                                                    | .00         |
|                       |                               |                 |                                                                                                    | Þ           |
|                       |                               |                 |                                                                                                    |             |

24. ábra

Az ablak alsó részén megjelenik a felvitt szolgáltatás. Amennyiben további szolgáltatásokat kell felvinni a számlára, úgy az ablak bal alsó részén lévő Új tétel felvitele (
) nevű nyomógombot kell megnyomni.

Az **Új számla felvitele** nevű ablak alsó részén a tételeknél ki kell tölteni minden egyes tételnél a **mennyiséget**, a **nettó egységárat**, valamint az **engedményes egységárat** majd meg kell nyomni a

mentés () nyomógombot (25. ábra).

| 🗾 Új s: | zámla felvitele         |                        |                 |                      | ×            |
|---------|-------------------------|------------------------|-----------------|----------------------|--------------|
| Előlegs | számlák Stornóz Rontott | számla törl.           |                 |                      |              |
| 4       |                         | TE                     | SZT             |                      |              |
|         | Számla típusa           | Egyéb kimenő számla    | Part. rel. Vevő | GENO                 | 200700461    |
| 100     | Partner GILLER PÉTER    | 2                      |                 | Nettó                | 20 000,00    |
| 1037    | BUDAPEST                | ZAY U. 1               |                 | ÁFÁ-s 🔽 ÁFA          | 4 000,00     |
| 1.12    | Bankszámlaszám          | 11600006-00000000-1381 | 3273            | Totál                | 24 000,00    |
|         | Fizetési mód            | Készpénz 💌             | Pnem HUF        | Számla dátuma        | 2008.02.26.  |
| 1.1     | Költséghely             | D - Adminisztráció 💌   | Nyelv           | Telj.dátuma          | 2008.02.26.  |
|         | Könyv.álla              | Nem adható fel         | Magyar 💌        | Fizetési határidő    | 2008.02.26.  |
|         | Besorolás               | Általános vevő         |                 | Folyamatos telj.     |              |
| 0.0     | Állapot                 | -                      | Jóváírás        | Jóváírt számla száma |              |
|         | CAR -                   | ·                      |                 | Előleg besz?         | Előleg       |
| 19.1    | Visszafizetendő         | GENI                   | 1               | Előleg nettó         | ,00          |
| 10.0    | Nyomt.pld.              | 0 Aldivízió D          | - ADMINISZTR/   | Előleg ÁFA           | ,00          |
|         | Megjegyzés a számlán    | I)                     |                 | Egyéb n              | negjegyzés 🖶 |
|         | 95 💕                    |                        | R. Solo         |                      |              |
| Cikk/s  | zolgáltatás             | Megnevezés             | Stat. kód       | Menny. Mee           | Egységár En  |
| KÁR     |                         | KÁRTÉRÍTÉS             | 1               | 1,00 DB              | 20 000,00    |
| •       | m                       |                        |                 |                      | •            |
|         |                         |                        |                 |                      |              |
|         |                         |                        |                 |                      |              |

25. ábra

A számlát a Nyomtatás ( 2002) nyomógombbal lehet kinyomtatni.

### 3.2. Új számla felvitele ablak menüpontjai

### o <u>Előlegszámlák</u>

Amennyiben előlegszámlát kell kiállítani, azt csak az Értesítő modulból lehet (*erről lásd az Értesítő modul használati útmutatóját*), de ennek a menüpontnak a segítségével lehet az elkészült előlegszámlát végszámlához rendelni. A menüpont megnyomására a következő ablak jelenik meg a képernyőn (26. ábra).

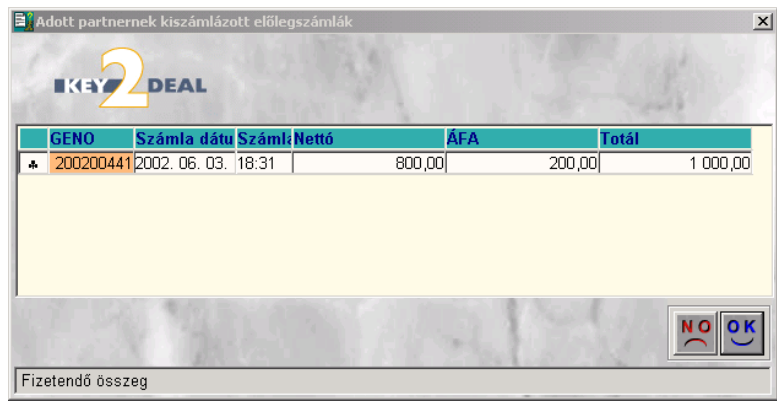

26. ábra

Az Adott partnernek kiszámlázott előlegszámlák ablakban az adott partner felé kiállított előlegszámlák találhatóak. A megfelelő tétel kijelölését, majd a Mentés () nyomógombra

# kattintást követően a kiválasztott előlegszámla beszámításra kerül a végszámla kiállítása során.

#### **Stornóz** 0

Amennyiben a számla már nyomtatásra került, utána a "Stornóz" menüpontra vagy az Adott

számla stornózása ( 127. ábra).

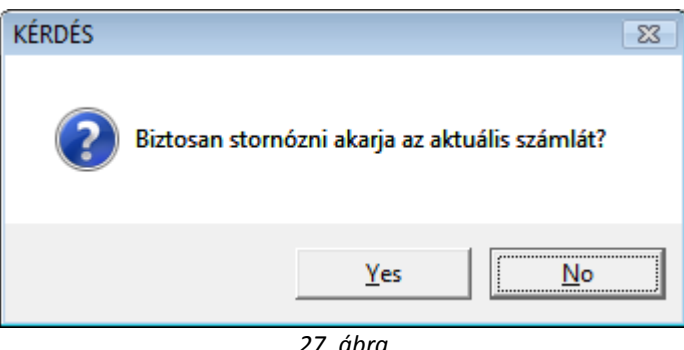

27. ábra

Igen (yes) válasz esetén a számla tükörképe automatikusan generálódik és megjelenik a képernyőn (28. ábra).

| Adott számla adatainak módosí | tása                     |                 |                      |             |
|-------------------------------|--------------------------|-----------------|----------------------|-------------|
| Előlegszámlák Stornóz Rontott | számla törl.             |                 |                      |             |
| EKEY DEAL                     | TE                       | SZT             |                      |             |
| Számla típusa                 | a Egyéb kimenő számla    | Part. rel. Vevő | GENO                 | 200700463   |
| Partner GILLER PÉTE           | R                        |                 | Nettó                | -20 000,00  |
| 1037 BUDAPEST                 | ZAY U. 1                 |                 | ÁFÁ-s 🔽 ÁFA 🗍        | -4 000,00   |
| Bankszámlaszám                | 11600006-00000000-138    | 13273           | Totál                | -24 000,00  |
| Fizetési móo                  | Készpénz 💌               | Pnem HUF        | Számla dátuma        | 2008.02.26. |
| Költséghely                   | / D - Adminisztráció 🛛 💌 | Nyelv           | Telj.dátuma          | 2008.02.26. |
| Könyv.álla                    | a Nem adható fel         | Magyar 💌        | Fizetési határidő    | 2008.02.26. |
| Besorolás                     | s Általános vevő         |                 | Folyamatos telj.     |             |
| Állapo                        | t -                      | Jóváírás        | Jóváírt számla száma | 200700461   |
| CAR -                         | -                        |                 | Előleg besz?         | Előleg      |
| Visszafizetendő               | 5                        | 1               | Előleg nettó         | ,00         |
| Nyomt.pld                     | . 0 Aldivízió 🛛          | ) - ADMINISZTR/ | Előleg ÁFA           | ,00         |
| Megjegyzés a számlár          | 1                        |                 | Egyéb m              | egjegyzés 🖶 |
|                               | V 🕹 🗊                    | R. Som          | Š                    | NO OK       |
| Cikk/szolgáltatás             | Megnevezés               | Stat. kód       | Menny. Mee           | Egységár Er |
| KÁR                           | KÁRTÉRÍTÉS               | 1               | -1,00 DB             | 20 000,00   |
|                               |                          |                 |                      |             |
|                               |                          |                 |                      | 4           |
|                               |                          |                 |                      |             |

28. ábra

Amennyiben nem szükséges módosítani az adott számlán, úgy a stornó számlát a Nyomtatás ( nyomógombbal lehet kinyomtatni.

### o **<u>Rontott számla törlése</u>**

A **"Rontott számla törl."** menüpontra kattintva a számla fizikai törlése valósítható meg, amennyiben még nincsen kitörölve. Így a sorszám is hiányozni fog a rendszerből. A rendszer alapkarbantartójában beállítható, hogy ez a menüpont megjelenjen-e vagy nem (ehhez kérje a DLM Solutions Kft. munkatársai segítségét).

### 3.3. Számlák helyesbítése

A számla kinyomtatását követően aktív lesz az *Adott számlát helyesbítő számla felvitele* (*IVI*) nyomógomb, amelyre kattintva a számlán szereplő tételek jelennek meg és kiválasztható, hogy melyik tételt kell helyesbíteni (pozitív vagy negatív irányba) (29. ábra).

| Adott végszámla még helyest | víthető tételei<br>utó Rt. | ×      |
|-----------------------------|----------------------------|--------|
| * Cikk/szolgáltatás         | Megnevezés                 | Menny. |
| -  KAR                      | KARTERITES                 | 1,00   |
| <                           |                            | •      |
|                             |                            | NOOK   |
| - March                     |                            |        |

29. ábra

A tétel(ek) kijelölését követően a *mentés* () nyomógomb megnyomása következik (30. ábra).

| 📑 Adott számla a                         | adatainak módosít | ása                     |                                          |           |                | ×           |
|------------------------------------------|-------------------|-------------------------|------------------------------------------|-----------|----------------|-------------|
| Előlegszámlák                            | Stornóz Rontott   | számla törl.            |                                          |           |                |             |
| IK IY                                    | DEAL              | TES                     | SZT                                      | L'        |                |             |
|                                          | Számla típusa     | Egyéb kimenő számla 💽   | Part. rel. Vev                           | õ         | GENO           | 200700464   |
| Partne                                   | r GILLER PÉTER    | 2                       |                                          |           | Nettó          | -20 000,00  |
| 1037 BUDA                                | PEST              | ZAY U. 1                |                                          |           | ÁFA            | -4 000,00   |
| Ba                                       | ankszámlaszám     | 11600006-00000000-13813 | 273                                      |           | Totál          | -24 000,00  |
|                                          | Fizetési mód      | Készpénz 💌              | Pnem HUF                                 | Szám      | la dátuma 2    | 2008.02.26. |
|                                          | Költséghely       | D - Adminisztráció 💌    |                                          | Te        | lj.dátuma 2    | 2008.02.26. |
| 1. 3.1.1                                 | Könyv.álla        | Nem adható fel          | and a more                               | Fizetés   | i határidő 2   | 2008.02.26. |
| A Start                                  | Besorolás         | Általános vevő          |                                          | Folyar    | natos telj.∏   |             |
| 0.0.9                                    | Állapot           | t -                     |                                          | Aldivízió | D - ADMINI     | SZTRÁCIÓ    |
| 100 LANC                                 | CAR-              |                         | 1. 1. 1. 1. 1. 1. 1. 1. 1. 1. 1. 1. 1. 1 | H         | lelyesbítő     | 7           |
| 1.1.1.1.1.1.1.1.1.1.1.1.1.1.1.1.1.1.1.1. | Visszafizetendő   | GE GE                   | NI 1                                     | Helyes    | bitett szla. 2 | 200700461   |
| 1. 1. 20                                 | Nyomt.pld.        | . 0                     | the second                               |           |                |             |
| Megjeg                                   | yzés a számlán    |                         |                                          | <b>↓</b>  | Egyéb m        | egjegyzés 🖶 |
|                                          | - 🐼               |                         | R. Solo                                  | \         | ž              | No or       |
| Cikk/szolgálta                           | tás               | Megnevezés              | Stat. kód                                | Menny.    | Mee            | Egységár Er |
| KÁR                                      |                   | KÁRTÉRÍTÉS              | 1                                        | -1,0      | 00DB           | 20 000,00   |
|                                          |                   |                         |                                          |           |                |             |
| •                                        |                   |                         |                                          |           |                | +           |
|                                          |                   |                         |                                          |           |                |             |

30. ábra

Ezután módosítható a számla, és a *Nyomtatás* (EV) nyomógombbal kinyomtatható a helyesbítő számla.

### 3.4. Másolati példány nyomtatása

A számla nyomtatását követően lehetőség van másolati példány nyomtatására a Másolati példány

nyomtatása (<sup>1</sup>) nyomógomb segítségével.

### 3.5. Számla tételek törlése

Adott számlára felvitt tételek törlése az **Új számla felvitele** ablakban lévő *Aktuális tétel törlése* 

(ESC) nyomógombbal lehetséges. A nyomógombra kattintást követően egy dialógus ablak jelenik meg, amely a törlési szándék megerősítésére szolgál. Jóváhagyást követően törlődik az adott tétel.

### 3.6. Fizetési megoszlás

Bizonyos esetekben a számla teljes összegét nem egy partner fizeti, hanem kettő vagy akár több is.

Ezt a célt szolgálja a *Számla fizetési megosztása* (**ﷺ**) nyomógomb (31. ábra).

| Fizetési előírásol | k megoszlása                              |                  |        |                 |         |            |
|--------------------|-------------------------------------------|------------------|--------|-----------------|---------|------------|
| A SZÁMLA VI        | ÉGÖSSZEGE:                                | 24 000,00        |        |                 |         |            |
| MÉG FELOSZ         | THATÓ ÖSSZEG:                             | 24 000,00        | 120012 |                 |         |            |
| ELŐLECEK           |                                           |                  |        |                 | See.    |            |
| CENO               | Dartnor novo                              |                  | Totál  | Pnom            |         |            |
| GLNU               | Faturet neve                              |                  | TULAT  | Filem           | 18 2    |            |
|                    |                                           |                  |        |                 |         |            |
| ▲                  |                                           | III              |        |                 | 6 1     |            |
| FIZETÉ SI ELŐ      | ÍRÁSOK                                    |                  |        | 100             |         |            |
| Partner neve       | E. C. C. C. C. C. C. C. C. C. C. C. C. C. | Total            | P.n    | em Fizetési mód | Állapot | Könyv.típ. |
|                    |                                           |                  |        |                 |         |            |
|                    |                                           |                  |        |                 |         |            |
|                    |                                           |                  |        |                 |         |            |
|                    |                                           |                  |        |                 |         |            |
|                    |                                           | Astron           |        |                 |         |            |
| A                  | Törölt fiz.m                              | egosztás látszik |        |                 |         | NO OK      |
|                    |                                           | 10. 14 A.        |        | 363             |         |            |
| 1                  |                                           |                  |        |                 |         |            |

31. ábra

A **Fizetési előírások megoszlása** ablak felső részén látható a számla teljes összege, és hogy még mekkora rész osztható fel belőle. A végszámlán szereplő partner mellé a képernyő alján lévő Uj

rekord felvitele () nyomógombra kattintva lehet (32. ábra).

| Partnerek listája      |                |                |                  |      |
|------------------------|----------------|----------------|------------------|------|
| Egyeb mormaciók Szüres | and the second | 2 7 10 10      |                  |      |
| Partner neve           | Rövid név      | Település név  | Pontos szla. cír | n ^  |
|                        |                |                |                  | =    |
|                        |                |                |                  |      |
|                        |                |                |                  |      |
|                        |                |                |                  |      |
|                        |                |                |                  |      |
| ۰ III                  |                |                |                  |      |
|                        |                |                |                  | NOOK |
|                        |                |                |                  |      |
|                        | 22             | <i>4</i> h m m |                  |      |

32. ábra

Ekkor a már ismert **Partnerek listája** nevű ablak jelenik meg, szűrés után a *Lekérdezés futtatása* 

(**E**) nyomógombra kell kattintani, majd a kiválasztott partnert kijelölve a *mentés* (nyomógombra, ekkor a következő ábra jelenik meg a képernyőn (32. ábra).

| Fizetési előíráso | k megoszlása   |                    |                      |                |         |               |
|-------------------|----------------|--------------------|----------------------|----------------|---------|---------------|
| A SZÁMLA V        | ÉGÖSSZEGE:     | 24 000,00          |                      |                |         |               |
| MÉG FELOSZ        | ZTHATÓ ÖSSZEG: | 24 000,00          |                      |                |         |               |
| FLŐLEGEK          |                |                    |                      |                | 1000    |               |
| GENO              | Partner neve   |                    | Totál                | Pnem           | all's   |               |
|                   |                |                    |                      | 100            | 12. 5   |               |
| •                 |                |                    |                      | •              | 8 3     |               |
| FIZETÉ SI ELŐ     | ÓÍRÁSOK        | 49"15              | 107.0                |                |         | The second    |
| Partner neve      | )              | Total              | P.nen                | n Fizetési mód | Állapot | Könyv.típ.    |
| GILLER TAM        | ÁS             |                    | ,00 <mark>HUF</mark> | Készpénz       | -       | Egyéb technik |
|                   |                |                    |                      |                |         |               |
| •                 |                |                    |                      |                |         | +             |
| A                 | Törölt fiz.m   | egosztás látszik   |                      |                |         | NOOK          |
|                   |                | Lgooz doo na tozin | 1.1                  | All and        |         |               |
| IEizetendő öss    | 700            |                    |                      |                |         |               |

32. ábra

A **Total** mezőbe be kell írni, hogy az újonnan felvitt partner mekkora részt vállal át a végszámla összegéből (bruttó), majd a **Fizetési mód** mezőbe be kell írni, hogy milyen fizetési móddal fog fizetni (33. ábra).

| Fizetési előírások mego | szlása         |                 |                                         |       |                |          |                   |
|-------------------------|----------------|-----------------|-----------------------------------------|-------|----------------|----------|-------------------|
| A SZÁMLA VÉGÖSS         | SZEGE:         | 24 000,00       | -                                       |       |                |          |                   |
| MÉG FELOSZTHAT          | Ó ÖSSZEG:      | 24 000,00       |                                         |       |                |          |                   |
|                         |                |                 |                                         |       |                | - Serie  |                   |
| ELŐLEGEK                |                |                 |                                         |       |                |          |                   |
| GENO Part               | tner neve      |                 | Totá                                    | d 👘   | Pnem           | 66.8     |                   |
|                         |                |                 |                                         |       | 100            | 1 12 4 - | 10. TV            |
|                         |                |                 |                                         |       |                |          | 15                |
| J •                     |                | m               |                                         |       |                | 111      | 200               |
| FIZETÉSI ELŐÍRÁSO       | Ж              |                 |                                         |       | 1 1 1          |          | and and           |
| Partner neve            |                | Το              | tal                                     | P.nen | n Fizetési mód | Állapot  | Könyv.típ.        |
| GILLER TAMÁS            |                |                 | 4 000,0                                 | 0 HUF | Készpénz       |          | Egyéb technika    |
|                         |                |                 |                                         |       |                |          |                   |
|                         |                |                 | _                                       |       |                |          | Þ                 |
|                         | Törölt fiz.meg | josztás látszik | c I I I I I I I I I I I I I I I I I I I | K     | Spe            |          | NO(<br>NO(<br>NO) |

33. ábra

Ezután a *Nyomtatás* () nyomógomb segítségével kell a fizetési előírás állapotát **Kinyomtatva** státuszra állítani. Ezzel még nem nyomtatódik ki a végszámla melléklete, de a háttérben legenerálódik a **technikai számla** amelyre átkerül az új partner tartozása, és a végszámláról lekerül.

A státusz állítás után a *Fizetési megoszlás riport nyomtatása* (**EEE**) nyomógomb segítségével lehet kinyomtatni a *Fizetési megoszlás* nevű riportot.

Amennyiben törölni kell a Fizetési megoszlást (téves kiállítás miatt), úgy a kijelölt fizetési megoszlás

*törlése* (=====) nyomógombra kell kattintani (34. ábra).

| Fizetési előírások | : megoszlása  |                |                  |         |              |             |                |
|--------------------|---------------|----------------|------------------|---------|--------------|-------------|----------------|
| A SZÁMLA VÉ        | GÖSSZEGE:     | 24 000.00      | )                |         |              |             |                |
| MÉG FELOSZ         | THATÓ ÖSSZEG: | 20 000,0       | 0                |         |              |             |                |
| ELŐLEGEK           |               |                |                  |         |              | 1000        |                |
| GENO               | Partner neve  |                | Totál            |         | Pnem         | de          |                |
|                    |               |                |                  |         | 100          | 12. 2.      |                |
| •                  |               |                |                  |         | -            | 1. 1        |                |
| FIZETÉSI ELŐ       | ÍRÁSOK        |                |                  |         |              |             | The second     |
| Partner neve       |               | 1              | otal             | P.nem   | Fizetési mód | Állapot     | Könyv.típ.     |
| GILLER TAMÁ        | \S            |                | 4 000,00         | HUF     | Készpénz     | Kinyomtatva | Egyéb technika |
|                    |               |                |                  | 1.11.15 |              |             |                |
| GILLER TAMÁ        | S             |                | -4 000,00        | HUF     | Készpénz     | -           | Egyéb technika |
| GILLER TAMÁ        | .S            |                | -4 000,00        | HUF     | Készpenz     | -           | Egyéb technika |
| GILLER TAMÁ        | S<br>III      |                | -4 000,00        | HUF     | Keszpenz     | F           | Egyéb technika |
| GILLER TAMÁ        | III           | egosztás láts: | -4 000,00<br>zik | HUF     | Keszpenz     |             | Egyéb technika |

34. ábra

Láthatólag a rendszer legenerált ugyanannak a partnernek egy ellentétes előjelű sort, de az állapota

még nincs **kinyomtatva** státuszban. Ezért meg kell nyomni a *státuszállítás* () nyomógombot és a fizetési előírás törlésre kerül.

### 3.7. Tétel beszúrása továbbszámlázandó tételek közül

Új számla felvitele során lehetőség van az **Általános kimenő számlázás** ablakban az "Előjegyzés" menüpontban korábban már megadott később számlázandó tételek felvitelére. A

*Tétel beszúrása továbbszámlázandó tételek közül* ( ) nyomógombra kattintva az alábbi ablak jelenik meg (35.ábra), miután az új számlának a fejléce már kitöltésre került.

| Továbbszámi | ázandó tétel | lek     |          | 14   |               | X         |
|-------------|--------------|---------|----------|------|---------------|-----------|
| Megnevezés  | Menny. M     | enny. E | gységár  | Mee. | Nettó érték / | ÁFA kulcs |
| JUTALÉK     | 1,00         | ,00     | 1 000,00 | DB 💌 | 1 000,00      | ÁFA 25% 👱 |
| JUTALÉK     | 1,00         | ,00     | 1 000,00 | DB 💌 | 1 000,00      | ÁFA 25% 💌 |
| •           | 19           |         |          |      | N             |           |
| Egységár    |              |         |          |      |               |           |

35. ábra

A megfelelő tétel kiválasztása, és a továbbszámlázandó mennyiség megadása után a *Mentés* (**L**) nyomógombra kattintva megjelenik az **Új számla felvitele** ablak számla tételei között. A tétel

adatainak kitöltése után a *Mentés* (**Sec**) nyomógombra kattintva lehetővé válik a számla kinyomtatása.

### 4. Általános kimenő számla típusok

Eddig az általános kimenő számlázáson belül az Egyéb kimenő számla típusról volt csak szó. De ezen kívül van még 2 fajta általános kimenő számla típus, amelyekről szót kell ejteni.

### 4.1. Gépjármű számla

Amennyiben ez a típus kerül kiválasztásra, úgy a fejlécben szereplő **CAR** mező használhatóvá válik (36. ábra).

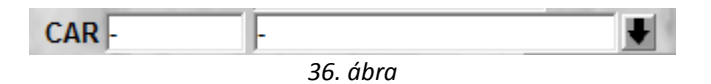

A mező segítségével kiválasztható egy db gépjármű, amelynek az **utókalkulációjához** a rendszer hozzáteszi a számla értékét.

### 4.2. Gépjármű számla (több gépjármű egy számlán)

Ebben az esetben nem a fejlécben lesz aktív a CAR mező, hanem minden egyes tételben (37. ábra).

| CAR | Rendszám | Típus    | Alv |
|-----|----------|----------|-----|
| 1   |          |          |     |
|     |          | 37. ábra |     |

Tehát minden egyes tételhez választható egy gépjármű, és az adott gépjármű **utókalkulációjába** csak az adott tételnyi összeg kerül be.